# Music Tech Sibelius 7 Notation guide for Mac

For HSC Stage 6 and Tertiary students

Tutorial 1 Setting up a session

Objective - to explain how to create a Sibelius project, and the main functions

Outcomes - by following this tutorial, students will gain an understanding of how to;

- create a project, input details of key, clef etc.
- interpret the main page and its sub windows
- set up a MIDI keyboard, add instruments

#### Index

- 1. Open Sibelius and select a template
- 2. Set up session, select key, clef, tempo, title, create a project
- 3. Overview of main page, with sub windows
- 4. MIDI keyboard setup
- 5. Add instruments

## 1. Opening a session

#### 1a. Launch Sibelius

#### 1b. From the Quick Start menu, select String Quartet

| Learn                  | New Score                   | Recent                  | Imp                      |
|------------------------|-----------------------------|-------------------------|--------------------------|
|                        |                             |                         |                          |
| No category            |                             |                         |                          |
| Bass staff Blank       |                             |                         |                          |
| Band                   |                             |                         |                          |
| Brass band Concert ba  | ind Concert band, small Sch | nool band 6-8 School ba | and 9-12 School band K-5 |
| Chamber Groups         |                             |                         |                          |
|                        |                             |                         |                          |
| Brass choir Brass quar | tet Brass quintet           | Brass trio Saxophor     | e quartet String quartet |
| Wind quintet           | hoir Woodwind trio          |                         |                          |

1c. You will then open a page similar to the one below, where you can set up the time signature, key signature, tempo, and title of your piece. For now, title it MT Sib Tutorial 1.

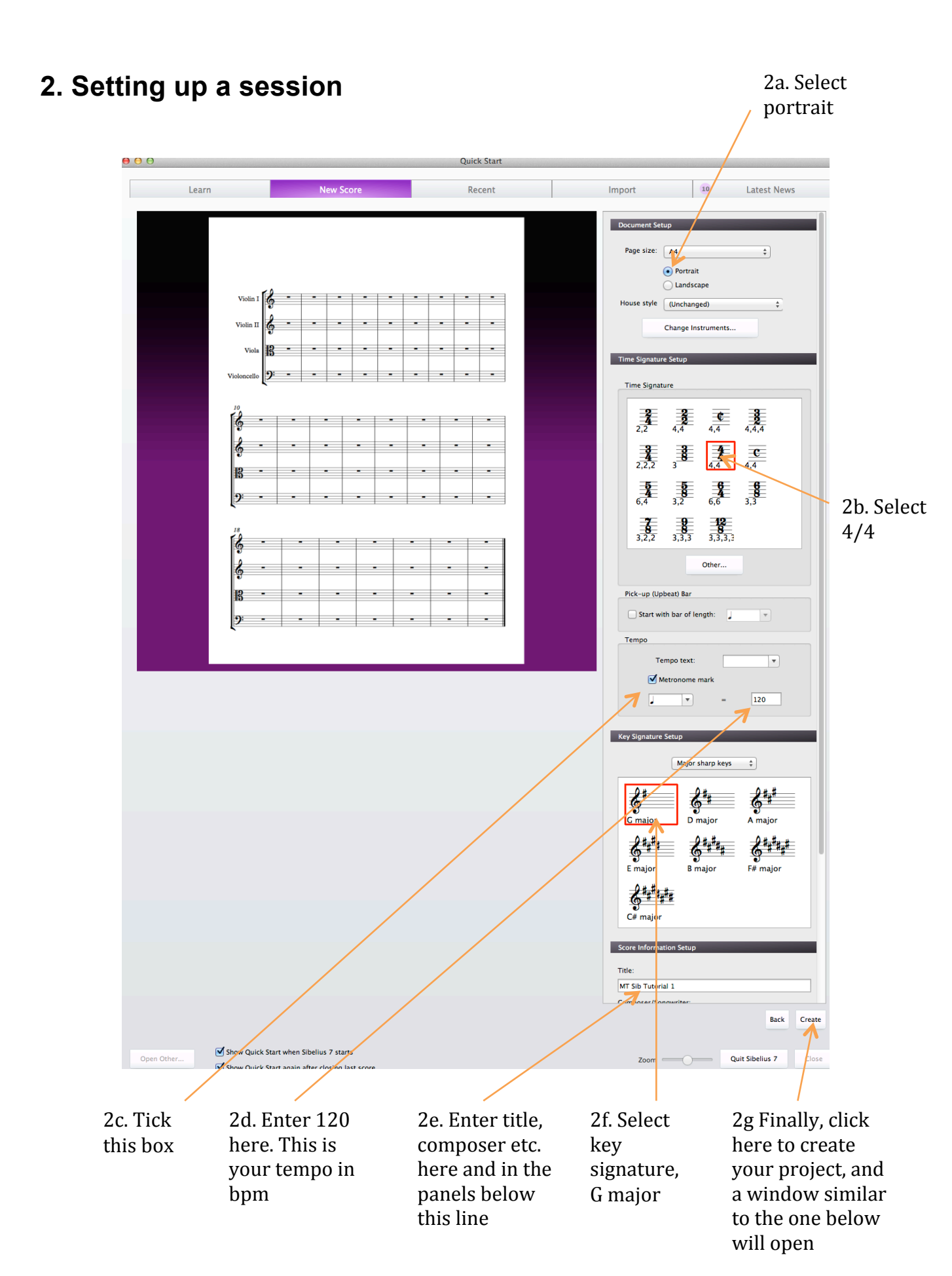

#### 

#### 3. Exploring your main page

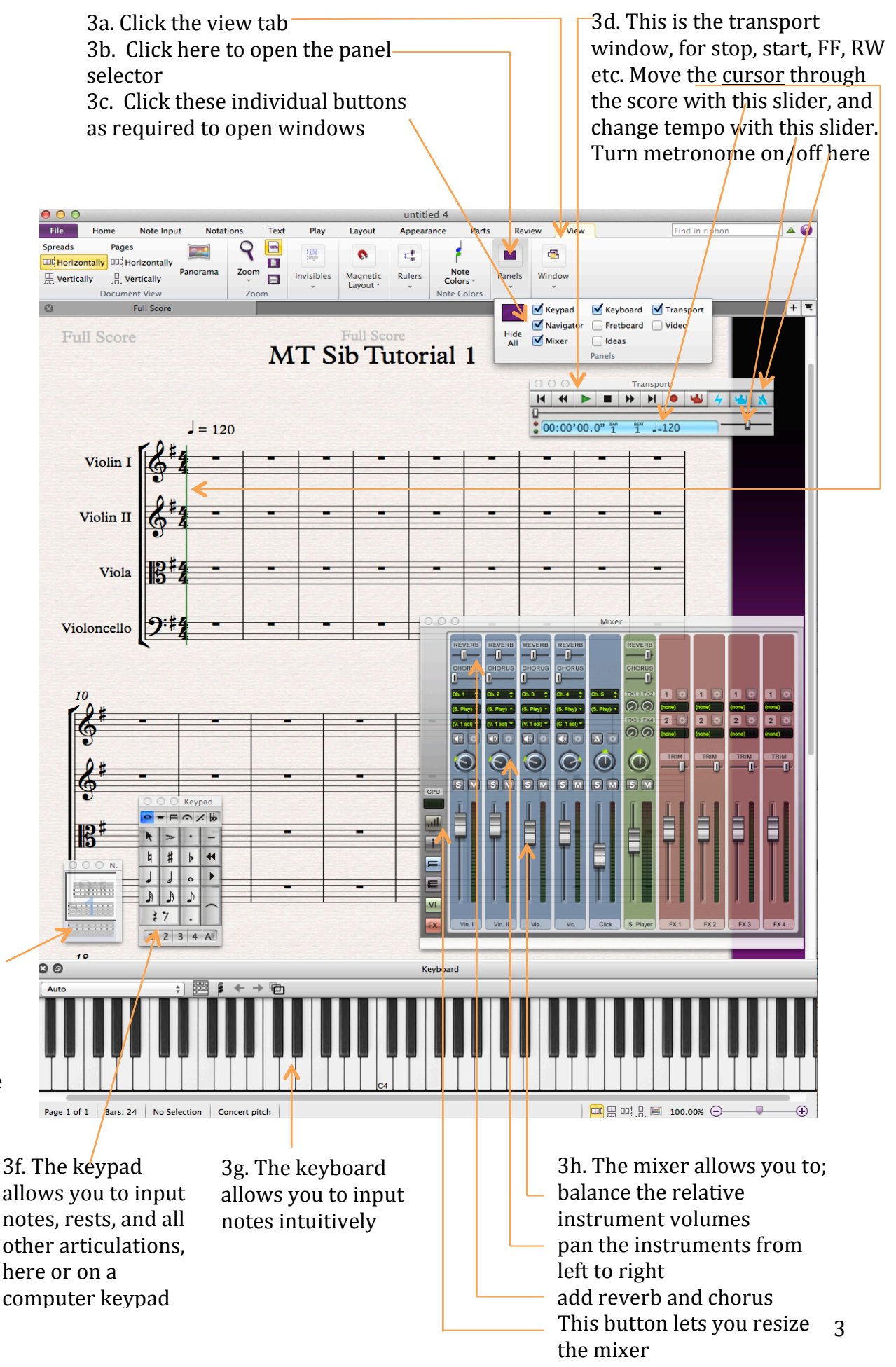

3e. The navigator lets you easily move around all pages of your score

## 4. Setting up your MIDI instrument

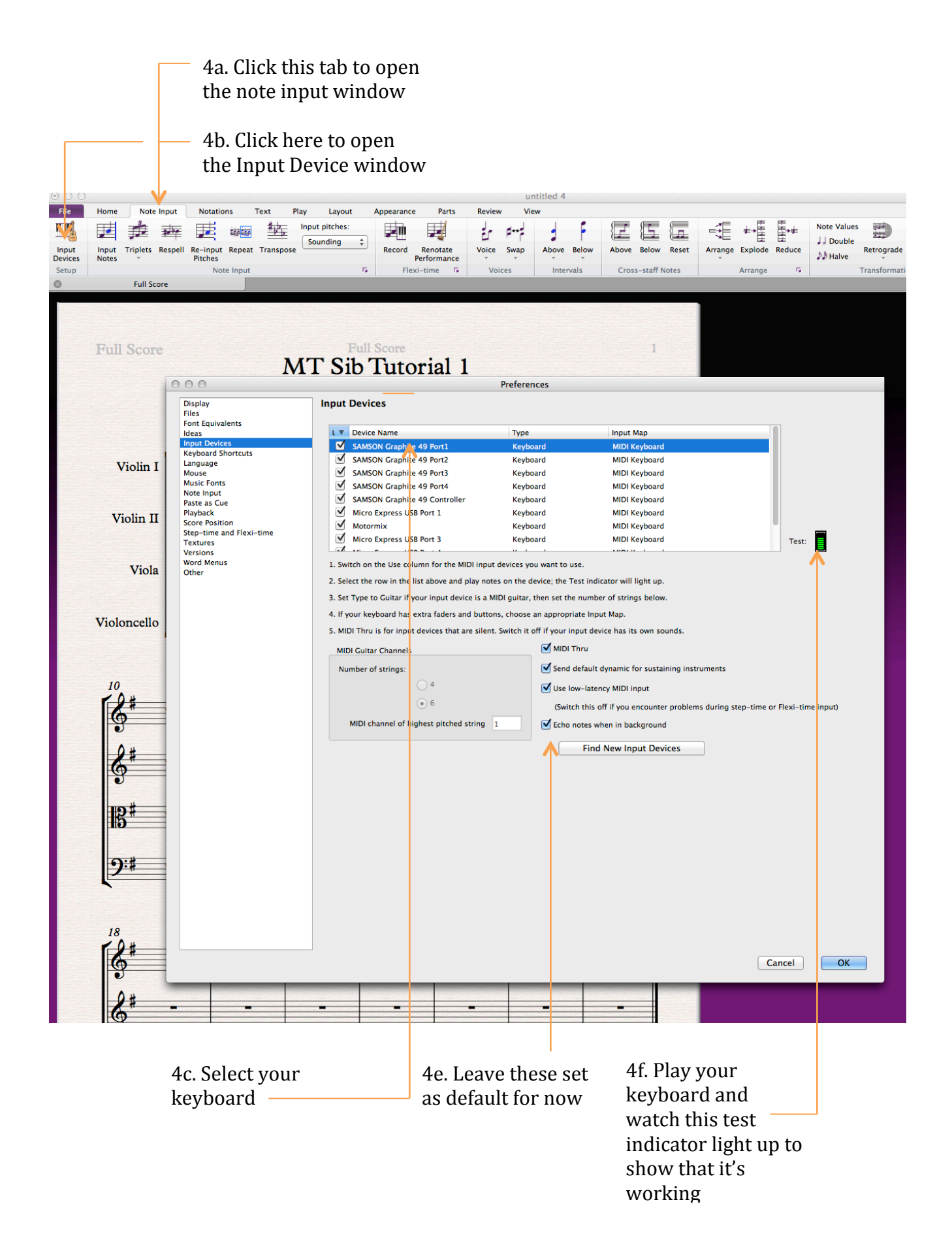

## 5. Selecting and adding instruments

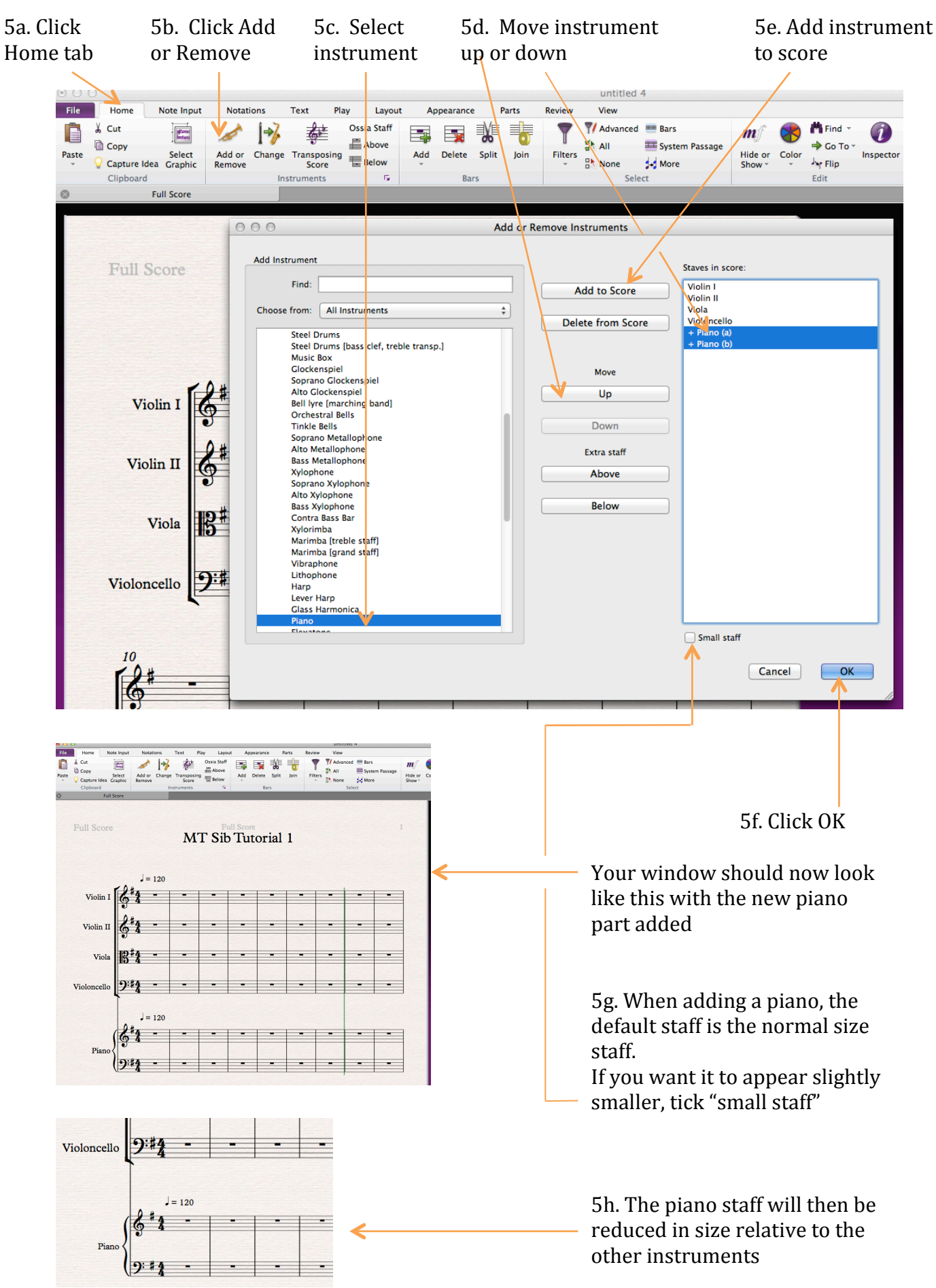